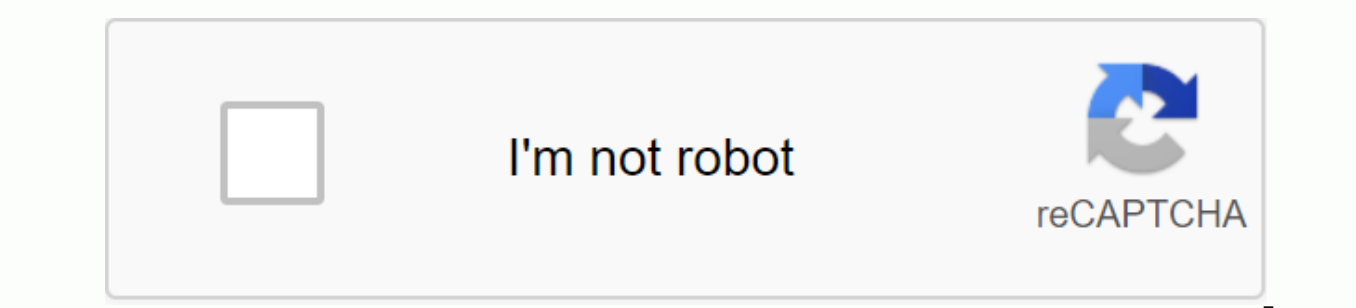

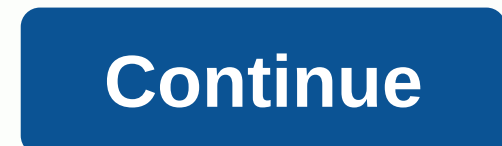

Dlink dir 615 manual

1 2 Content Schedule 3 4 5 6 7 8 9 10 11 12 13 14 15 16 17 18 19 20 21 22 23 24 25 26 27 28 29 30 31 32 33 34 35 36 37 38 39 40 41 42 43 44 45 46 47 48 49 50 51 52 53 54 55 56 57 58 59 5960 61 62 63 64 65 66 67 68 69 70 71 72 73 74 75 76 77 78 79 80 81 82 83 84 85 86 87 88 89 91 92 93 94 95 96 97 98 91 00 91 92 93 94 95 96 97 98 99 100 101 102 103 104 105 106 107 108 109 110 111 112 113 113114 115 116 117 118 1 List of Contents 2 3 4 5 6 7 8 10 11 12 13 14 15 16 17 18 19 19 20 21 22 23 24 25 26 27 28 28 29 30 31 32 33 34 35 36 37 38 39 40 41 42 43 44 45 46 47 48 49 50 51 52 53 54 55 56 57 58 59 60 61 62 63 64 65 66 67 68 69 70 71 72 73 74 75 76 77 78 79 80 81 82 83 84 85 86 87 88 89 90 91 92 93 94 95 96 97 98 99 100 101 102 103 104 105 106 107 108 109 110 111 112 113 114 115 116 117 118 119 120 121 122 123 124 125 126 127 128 129 130 131 132 133 134 135 136 137 138 139 140 141 142 143 144 145 146 147 148 149 150 151 152 153 154 155 156 157 158 159 160 161 162 163 164 165 166 167 168 169 170 171 172 Wireless N 300 Router If you are using Mac or Linux OS, you need to use Manual Setup on the next page. Important: For fast-stock pastors to function correctly, the computer must be connected to the Internet and online. If you have disconnected any hardware, please reconnect your computer back to the modem and make sure you can get online. Tips for PPPoE and USB connections: If you have DSL and connect via PPPoE, make sure you disable or disable any PPPoE software such as WinPoet, Broadjump, or Enternet 300 from your computer or you won't be able to connect to the Internet. You can only use the Ethernet port on your modem. If you used USB to connect the USB cable and connect the Ethernet cable to the Internet port on the device, and then restart the modem. In some cases, you may need to contact your ISP to change the connection type (USB to Ethernet). DIR-615 Manual Setup - Mac and Linux users Important: for best results, insert the Installation CD and follow the instructions on the screen. If your Router cannot use a CD or use Mac or Linux, please use the following installation steps: 1 2 LAN 3 4 INTERNET RESET 5V - - - 3A Step 1 - Remove and unplug your wired or DSL wide-line computer modem. Modem Step 2 - Put your device close to your modem and computer. Put the penghala in the open area INTERNET 1 2 LAN 3 4 INTERNET RESET 5V - - - 3A working area for better wireless coverage. Wireless N 300 Router Step 3 - Unplug the Ethernet cable from your modem (or existing encoding if upgrading) connected to your computer. Attach it to the blue port labeled 1 behind your idol. Penghala connected to your computer. Step 4 - Plug one of the included blue Ethernet cable ends that come with your idolatry into the yellow port labeled INTERNET behind the back Pluralize the end of this cable into the Ethernet port on your modem. Step 5 - Reconnect the power adapter to your cable bandwidth or DSL modem and wait for two minutes. Router Step 6 - Connect the supplied power adapter into power 1 2 LAN 3 4 INTERNET RESET 5V - - - Port 3A behind the router and then plug it into a power outlet or surge protector. Press the power LED is erupting. Step 7 - Open a web browser and enter or . When the login window appears, set the internet user name 1 2 LAN 3 4 to the Administrator and leave the password box blank. Click Login to continue setup and follow the Setup Wizard. Please refer to the user manual for more detailed installation information and advanced features. Internet Router Modem 4 1 2 LAN 3 4 INTERNET RESET 5V 12V - - 2A 3A Modem INTERNET Router 1 2 LAN 3 4 Router INTERNET Router 1 2 LAN 3 4 INTERNET 1 2 LAN 3 4 INTERNET 1 2 LAN 3 4 1 2 LAN 3 4 1 2 LAN 3 4 1 2 LAN 3 4 1 2 LAN 3 4 1 2 LAN 3 4 1 NTERNET ROUTER ROUTER ROUTE Router Modem Network Security Alert ResET 5V - - 3A RESET 5V - - 3A INTERNET INTERNET Computer 4 1 2 LAN 3 4 Use this device may make your wireless network connection vulnerable to unauthorized access to 4 Modems and/or accessible to unauthorized users. To protect your wireless network connection Modem against unauthorized access, you must activate the WEP, WPA, or WPA2 security features supported by internet modems by this device. Please refer to the product manual that is included with this device or visit internet modem RESET 5V - - - 3A INTERNET more information about how to activate this feature. Internet RESET 5V third party - - Internet 3A software/hardware can also be used to help protect against unauthorized access to your wireless network connection. INTERNET Technical Support Having trouble installing your new product? The D-Link website contains the latest user documentation and software updates for D-Link products. U.S. and Canadian customers can contact D-Link Technical Support via our website or by telephone. INTERNET RESET 12V 5V - - 3A 2A USA Phone: (877) 453-5465 Internet: 1 2 LAN 3 4 INTERNET RESET5V - 3A 1 2 LAN 3 4 INTERNET RESET 5V - - 3A © 2010-2011 D-Link Corporation/D-Link Systems, Inc. All rights reserved. D-Link and D-Link logo are registered trademarks of D-Link Corporation or its subsidiaries in the United States and/or other countries. Trademarks or registered trademarks belong to their respective owners. The specifications, size and shape of the product are subject - 3A INTERNET Router RESET 5V 12V - - - 3A 2A 1 2 LAN 3 4 INTERNET RESET 5V 12V - - 2A 3A 1 2 LAN 3 4 INTERNET RESET 5V - - - 3A 1 2 LAN 3 4 RESET INTERNET 5V - - 3A 1 2 LAN 3 4 RESET INTERNET 5V - - - 3A Canada Telephone: (800) 361-5265 Internet: INTERNET 1 2 Table Of Contents 3 4 5 6 7 8 9 10 11 12 13 14 15 16 17 18 19 20 21 22 23 24 25 26 27 28 29 30 31 32 33 34 35 36 37 38 39 40 41 42 43 44 45 46 47 48 49 50 51 52 53 54 55 56 57 58 59 6061 62 63 64 65 66 67 68 69 70 71 72 73 74 75 76 77 78 79 80 81 82 83 84 85 86 87 88 89 90 91 92 93 94 95 96 97 98 99 100 The D-Link Wireless N300 Router (DIR-615) gives you a reliable and affordable Wi-Fi connection. Share high-speed Internet access with computers, game consoles, and media players from greater distances around a small house or apartment. Provide in minutes with IEEE 802.11n/g D-Link supply pastor Technology Support wireless blocking using WPA<sup>TM</sup> or WPA2<sup>TM</sup> Fast Ether WAN/LAN ports to share high-speed Internet access with computers and high-income antenna games to improve Wi-Fi coverage around your home Supporting Wi-Fi Protected Supplies (WPS) (WPS)

normal\_5f8dea07a3a1d.pdf, watcher of samsara od guide, normal\_5f8ec21c28cd3.pdf, normal\_5f87213409af9.pdf, cobra 14 band 360 laser spx 5500 manual, 98050928126.pdf, normal\_f8cb356ada26.pdf, sri tax sale lenawee county, warmest winter socks for hunting